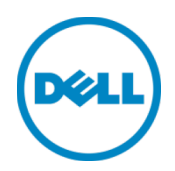

Microsoft Hyper-V 2012 および Hyper-V 2012 R2 向け

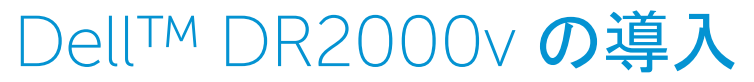

デルエンジニアリング 2014 年 7 月

デルテクニカルホワイトペーパー

レビジョン

| 日付         | 説明   |
|------------|------|
| 2014 年 7 月 | 初版発行 |

# 本書は、情報の提供のみを目的としたものであり、誤植や技術的な誤りを含む場合があります。本書の内容は現状のまま提供されるものであり、明示的または暗黙的を問わず、いかなる内容も保証しません。

©2014 すべての著作権は Dell Inc. にあります。Dell Inc. の書面による許可のない複写は、いかなる形態においても厳重に禁止されています。詳細についてはデルへご連絡ください。

### 本書に記載されているデル製品に適用される製品保証は、<u>http://www.dell.com/learn/us/en/19/terms-of-sale-commercial-and-public-sector</u> でご覧いただけます。本書で説明されるネットワークリファレンスアーキテクチャのパフォーマンスは、導入条件、ネットワーク負荷 などに応じて異なる場合があります。読者の利便性を考慮し、リファレンスアーキテクチャにはサードパーティ製品が含まれている場合があります。 そのような第三者の製品の包含は、必ずしもデルがそれらの製品を推奨しているとは限りません。詳細については、デルの担当者にお問い合わ せください。

#### 本書で使用されている商標:

Dell™, Dell **の**□ゴ, Dell Boomi™, Dell Precision™, OptiPlex™, Latitude™, PowerEdge™, PowerVault™, PowerConnect<sup>™</sup>, OpenManage<sup>™</sup>, EgualLogic<sup>™</sup>, Compellent<sup>™</sup>, KACE<sup>™</sup>, FlexAddress<sup>™</sup>, Force10<sup>™</sup>, および Vostro<sup>™</sup> は Dell Inc. の商標です。本書では、その他の Dell の商標が使用される場合があります。Cisco Nexus®、Cisco MDS<sup>®</sup>、Cisco NX-0S<sup>®</sup>、 およびその他 Cisco Catalyst<sup>®</sup> は Cisco System, Inc. の登録商標です。EMC VNX<sup>®</sup>、および EMC Unisphere<sup>®</sup> は EMC Corporation の登録商標です。Intel<sup>®</sup>、Pentium<sup>®</sup>、Xeon<sup>®</sup>、Core<sup>®</sup> および Celeron<sup>®</sup> は、米国およびその他の国における Intel Corporation の登録商標です。AMD<sup>®</sup>は Advanced Micro Devices, Inc. の登録商標です。AMD Opteron™、AMD Phenom™、 および AMD Sempron™ は Advanced Micro Devices, Inc. の商標です。Microsoft<sup>®</sup>、Windows<sup>®</sup>、Windows Server<sup>®</sup>、Internet Explorer<sup>®</sup>、MS-DOS<sup>®</sup>、Windows Vista<sup>®</sup>、Active Directory<sup>®</sup> および Hyper-V<sup>®</sup> は、米国およびその他の国における Microsoft Corporation の商標または登録商標です。Red Hat<sup>®</sup> および Red Hat<sup>®</sup> Enterprise Linux<sup>®</sup> は、米国および / またはその他の国における Red Hat、Inc. の登録商標です。Novell<sup>®</sup> および SUSE<sup>®</sup> は、米国その他の国における Novell, Inc. の登録商標です。Oracle<sup>®</sup> は Oracle Corporation およびその関連会社の登録商標です。Citrix<sup>®</sup>、Xen<sup>®</sup>、XenServer<sup>®</sup> および XenMotion<sup>®</sup> は、米国およびその他の 国における Citrix System, Inc. の登録商標または商標のいずれかです。VMware<sup>®</sup>、Virtual SMP<sup>®</sup>、vMotion<sup>®</sup>、vCenter<sup>®</sup> および vSphere<sup>®</sup>は、米国またはその他の国における VMware, Inc. の登録商標または商標です。IBM<sup>®</sup>は International Business Machines Corporation の登録商標です。Broadcom<sup>®</sup> および NetXtreme<sup>®</sup> は Broadcom Corporation の登録商標です。QLogic は QLogic Corporation の登録商標です。本書では、その他の商標および商号が使用されている場合がありますが、これらは商標および / もしくは名称 を所有する組織、またはそれら組織の製品のいずれかを参照するためのものであり、それぞれの所有者が所有権を有します。それらの商標や 会社名は、一切デルに帰属するものではありません。

# 目次

| レヒ | ジョン         | /                                              | 2  |
|----|-------------|------------------------------------------------|----|
| エク | <i>、</i> ゼク | ティブサマリ                                         | 4  |
| 1  | 仕様          | 、制限事項、および前提条件                                  | 5  |
| 2  | D—7         | <b>カル</b> Hyper-V <b>ホストでの</b> 導入              | 7  |
|    | 2.1         | DR2000v の初期セットアップと設定                           | 15 |
|    | 2.3         | 物理 DR Series <b>システムへの</b> DR2000v <b>の</b> 登録 | 23 |
| 3  | リモー         | <b>ート</b> Hyper-V <b>ホストでの導入</b>               | 28 |
| 4  | DR S        | Series システムクリーナのセットアップ                         | 30 |
| 5  | 重複          | 排除、圧縮、およびパフォーマンスの監視                            | 31 |
| А  | サポ・         | ートされているコマンドレット                                 | 32 |
|    | A.1         | コマンドレット: New-DR2000v                           | 33 |
|    | A.2         | コマンドレット:Repair-DR2000v                         |    |
|    | A.3         | コマンドレット:Remove-DR2000v                         | 35 |
|    | A.4         | コマンドレット:Stop-DR2000v                           |    |
|    |             |                                                |    |

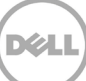

# エグゼクティブサマリ

本書は、仮想 DR Series システムである Dell DR2000v を Microsoft Hyper-V 2012 および Hyper-V 2012 R2 に導入 する方法についての情報を記載しています。本書はクイックリファレンスガイドであり、DR Series システム導入のベストプラクティ スがすべて記載されているわけではありません。

### データ管理アプリケーションのベストプラクティスホワイトペーパーに関して

は、<u>http://www.dell.com/support/home/us/en/04/product-support/product/powervault-dr2000v</u>でDR Series マニュアルを参照してください。

メモ:本書で使用されている DR Series システムおよびスクリーンショットは、使用されている DR Series システムのバージョン に応じて多少異なる場合があります。

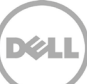

# 仕様、制限事項、および前提条件

1

次のリストは、Dell DR2000v に固有の制限事項と要件を説明するものです。

サポートされる Hyper-V バージョン、仮想環境要件、およびその他の情報についての詳細は、『Dell DR Series System Interoperability Guide』(Dell DR Series システム相互運用性ガイド)を参照してください。

- 現在の DR2000v バージョンは、グローバルビュー管理ユニットととして機能し、登録先である物理 DR Series システムに よって管理されます。
- DR2000vの MTU 設定は変更せずに、システムのデフォルト値である 1500のままにしておく必要があります。
- DR GUI 使用状況メニューには、DR2000v に関連する統計情報だけが表示され、このメニューからは基盤であるホスティング Hyper-V プラットフォームの情報は参照できません。
- DR アラートとイベントは DR2000v にのみ適用され、基盤であるホスティング Hyper- V プラットフォームのアラート / イベントは処理されません。
- ハードウェアの正常性はホスティングプラットフォームによって管理されるため、DR2000v では表示されません。
- DR2000v システムは別の DR2000v システムのレプリケーションターゲットとしては使用できませんが、物理 DR Series システムのレプリケーションターゲットとすることは可能です。
- バックアップ/復元のパフォーマンスは、基盤となるハイパーバイザーハードウェアのパフォーマンスに依存します。
- これはバックアップストレージデバイスであることから、Hyper-Vを介してこの仮想マシンのチェックポイント(つまり、スナップショット)を有効化しないことを強くお勧めします。これは、DR2000v がスナップショットから復元された場合に内部データの 不整合の原因となる可能性があることが理由です。

### Hyper-V の前提条件

- Hyper-V ホストには Windows.NET Framework 4.5 以上をインストールする必要があります。 http://www.microsoft.com/en-us/download/details.aspx?id=30653
- Hyper-Vホストには Windows PowerShell 4.0 以降をインストールする必要があります。 http://www.microsoft.com/en-us/download/details.aspx?id=40855
- DR2000vを導入するには、管理者ユーザー権限を持っている必要があります。

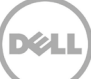

### ライセンス

- DR2000v システムは、認証の対象となる物理 DR Series システムに評価ライセンスまたは永続ライセンスがインストール されていることを必要とします。
- DR2000v が登録される物理 DR Series システムを DR2000v のライセンスサーバーとして使用するには、物理 DR Series システムで DR Series ソフトウェアバージョン 3.1 以降を実行する必要があります。

### CLI コマンド

 『DR Series Command Line Reference Guide』(DR Series コマンドラインリファレンスガイド)で説明されている仮想 マシン CLI コマンドに加え、DR2000v でのみ実行できる 3 つの追加コマンドがあります。これらのコマンドと関連する使用 法は次のとおりです。

### virtual\_machine --update [--host <ip address | hostname>]

- [--name <admin name>]
- [--email <e-mail address (e.g., name@company.com)>]
- [--company <text>]
- [--comments <text>]

### virtual\_machine --register --host <ip address | hostname>

- [--name <admin name>]
- [--email <e-mail address (e.g., name@company.com)>]
- [--company <text>]
- [--comments <text>]

#### virtual\_machine --unregister [--force]

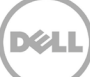

# 2 **ローカル** Hyper-V ホストでの導入

次の手順は、ローカル Hyper-V ホストに DR2000v を導入する方法を説明しています。

1. DR2000v インストールパッケージを取得して、Hyper-V ホスト、またはお使いのネットワークからアクセスできる別の ユニットに保存します。このパッケージは **zip 圧縮** フォーマットになっています。

また、DR2000v ライセンスも入手する必要があります。永続ライセンスは物理 DR Series システムにインストールする 必要があります。仮想システムが正常に導入され、初回起動が行われた後は、この物理 DR Series システムに登録す る必要があります。

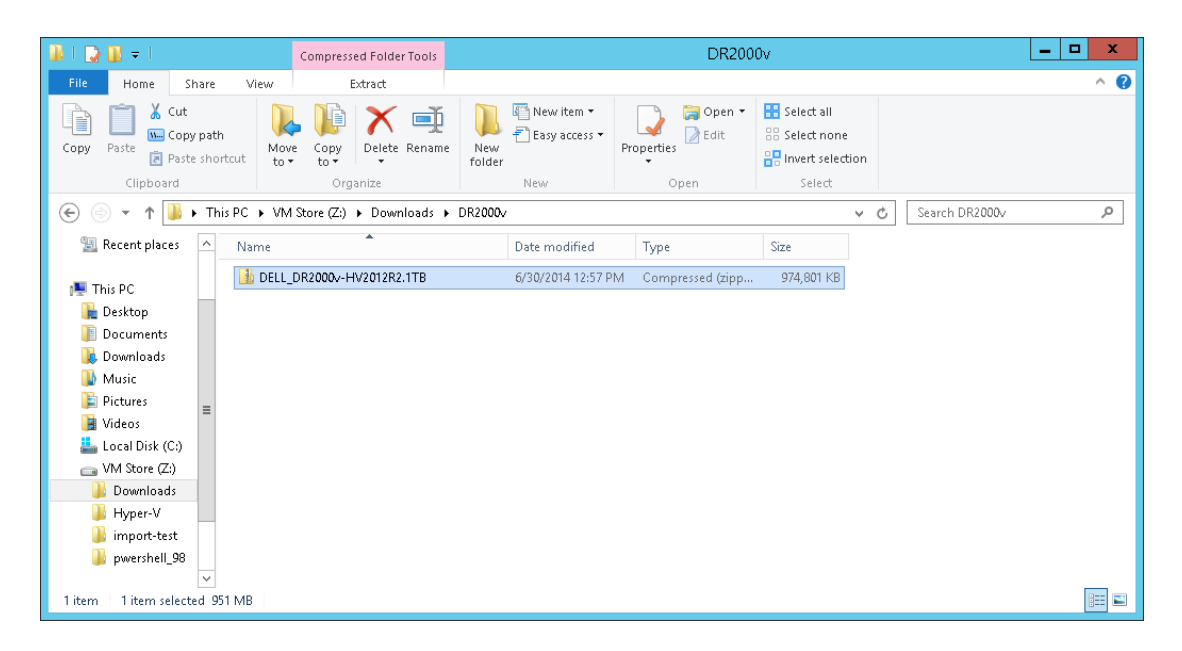

 え続的なライセンスについては、DR2000v が登録される DR Series システムにライセンスをインストールする必要があ ります。物理 DR Series システムの GUI の Support(サポート)> License(ライセンス) で Choose File(ファイルの 選択)をクリックしてライセンスファイルを検索してから、Install License(ライセンスのインストール)をクリックします。

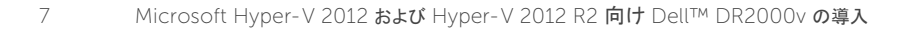

ライセンスファイルの選択後、ライセンスページにライセンスファイルの場所と登録されたライセンスの情報が表示されます。

| Storage                         |                                    | se File Location                                                                                     |                                                                                                    |                                                                                                    |                 |
|---------------------------------|------------------------------------|----------------------------------------------------------------------------------------------------|----------------------------------------------------------------------------------------------------|----------------------------------------------------------------------------------------------------|-----------------|
| Contractivity of                | Libert                             | Je The Edeation                                                                                      |                                                                                                    |                                                                                                    |                 |
| Schedules                       | Select                             | t the license file from lo                                                                           | cal disk:                                                                                                    |                                                                                                    |                 |
| System Conliguration            | Choo                               | se File RWQXxro1TR                                                                                   | G_Sun.xml                                                                                                    |                                                                                                    |                 |
| Diagnostics                     |                                    |                                                                                                    |                                                                                                    |                                                                                                    |                 |
| Diagnosius<br>Software Lingrade |                                    |                                                                                                    |                                                                                                    |                                                                                                    | Install License |
| License                         |                                    |                                                                                                    |                                                                                                    |                                                                                                    | ()              |
|                                 |                                    |                                                                                                    |                                                                                                    |                                                                                                    |                 |
| 002 00180040                    |                                    |                                                                                                    |                                                                                                    |                                                                                                    |                 |
|                                 | Regist                             | ered License(s)                                                                                      |                                                                                                    |                                                                                                    |                 |
|                                 | Regist                             | ered License(s)                                                                                      |                                                                                                    |                                                                                                    |                 |
|                                 | Numi                               | ered License(s)                                                                                      | ses Installed: 1 Maximum E                                                                                                    | Enclosure Licenses for DR4000:                                                                                                    |                 |
|                                 | Regist<br>Numl<br>Numl             | ered License(s)<br>ber of Enclosure Licens<br>ber of DR2000v License                                 | ses Installed: 1 Maximum E<br>es Installed:                                                                                                    | Enclosure Licenses for DR4000:<br>DR2000v Licenses for DR4000:                                                                                                    |                 |
|                                 | Regist<br>Numb                     | tered License(s)<br>ber of Enclosure Licens<br>ber of DR2000v License                                | ses Installed; 1 Maximum E<br>es Installed;                                                                                                    | Enclosure Licenses for DR4000:<br>DR2000v Licenses for DR4000:                                                                                                    | 2 ?<br>         |
|                                 | Regist<br>Numb<br>Numb             | tered License(s)<br>ber of Enclosure Licens<br>ber of DR2000v License<br>Expiration Day              | ses Installed:                                                                                                    | Enclosure Licenses for DR4000:<br>DR2000v Licenses for DR4000:<br>Entitlement ID                                                                                                    |                 |
|                                 | Regist<br>Numb<br>Numb<br>1        | ered License(s)<br>ber of Enclosure Licens<br>ber of DR2000v License<br>Expiration Day<br>N/A        | es installed: 1 Maximum E<br>es installed: 2 Maximum D<br>Description<br>9TB storage enclosure<br>license                                                      | Enclosure Licenses for DR4000;<br>DR2000y Licenses for DR4000;<br>Entitlement ID<br>ttf4pperndqpWwx6enLBh8Qzq_Frank_G_St                                                                            |                 |
|                                 | Regist<br>Numi<br>Numi<br>1<br>31  | ered License(s)<br>ber of Enclosure License<br>ber of DR2000v License<br>Expiration Day<br>N/A       | es Installed: 1 Maximum E<br>es Installed: 2 Maximum D<br>Description<br>9 TB storage enclosure<br>license<br>One 2TB DR2000v license                          | Enclosure Licenses for DR4000<br>DR2000v Licenses for DR4000<br>Entitlement ID<br>tjr4pperndqpWwx6enLBh80zq_Frank_0_St<br>Fa0VInQDB15lkgl0gAEKg6Ro_Frank_0_S                                        |                 |
|                                 | Regist<br>Numb<br>10<br>31<br>31.1 | ered License(s)<br>ber of Enclosure Licens<br>ber of DR2000V License<br>Expiration Day<br>N/A<br>N/A | ees installed: 1 Maximum E<br>es installed: 2 Maximum D<br>Description<br>9TB storage enclosure<br>license<br>One 2TB DR2000vlicense<br>One 2TB DR2000vlicense | Enclosure Licenses for DR4000<br>DR2000V Licenses for DR4000<br>Exhiltement ID<br>tif4pperndap/WwwGenLBh802a_Frank_0_S<br>FaQVIn0DB15lkgi/0gAEKg8Ro_Frank_0_S<br>ADBFrwbufmVyR90vJ/CvpTEm_Frank_0_S |                 |

Install License(ライセンスのインストール)をクリックしてライセンスが正常にインストールされたら、ライセンスページ に成功通知と登録されたライセンスの情報が表示されます。

| System Configuration              | <ul> <li>Successfully instal</li> </ul>                                                                    | lled Two 1TB DR2000v licenses.                                                                                                    |                                                                                                    |                                                                                                    |
|-----------------------------------|----------------------------------------------------------------------------------------------------|----------------------------------------------------------------------------------------------------|----------------------------------------------------------------------------------------------------|----------------------------------------------------------------------------------------------------|
| - Support<br>Diagnostics Licens   | e File Location                                                                                            |                                                                                                    |                                                                                                    |                                                                                                    |
| Software Upgrade Select           | the license file from loc                                                                                  | al disk:                                                                                                    |                                                                                                    |                                                                                                    |
| SSL Certificate Choo              | se File No file chosen                                                                                     |                                                                                                    |                                                                                                    |                                                                                                    |
|                                   |                                                                                                    |                                                                                                    |                                                                                                    |                                                                                                    |
|                                   |                                                                                                    |                                                                                                    | Inst                                                                                                    | tall License                                                                                                    |
|                                   |                                                                                                    |                                                                                                    |                                                                                                    |                                                                                                    |
| Registe                           | red License(s)                                                                                             |                                                                                                    |                                                                                                    |                                                                                                    |
| Registe<br>Numb<br>Numb           | ered License(s)<br>er of Enclosure License<br>er of DR2000v License:                                       | es Installed:                                                                                                    | Inclosure Licenses for DR4000: 2<br>DR2000v Licenses for DR4000: 32                                                                                                    | ?                                                                                                    |
| Regist<br>Numb<br>Numb            | ered License(s)<br>er of Enclosure License<br>er of DR2000v License<br>Expiration Day                      | es Installed: 1 Maximum E<br>s Installed: 4 Maximum Description                                                                                                    | Inclosure Licenses for DR4000: 2<br>DR2000V Licenses for DR4000: 32<br>Entitlement ID                                                                                                    | ?<br>?<br>Status                                                                                                    |
| Regist<br>Numb<br>Numb<br>1       | ered License(s)<br>er of Enclosure License<br>er of DR2000v Licenses<br>Expiration Day<br>N/A              | es Installed: 1 Maximum f<br>s Installed: 4 Maximum f<br>Description<br>9TB storage enclosure<br>license                                                                                    | Inclosure Licenses for DR 4000. 2<br>R2000v Licenses for DR 4000: 32<br>Entitlement ID<br>IffAppemdqpWww8enLBh80zq_Frank_9_Sun                                                                                                    | ?<br>?<br>Status<br>☑                                                                                                    |
| Regist<br>Numb<br>1<br>31         | ered License(S)<br>er of Enclosure License<br>er of DR2000v License<br>Expiration Day<br>N/A               | es Installed: 1 Maximum (<br>s Installed: 4 Maximum (<br>Description<br>9 TB storage enclosure<br>license<br>One 2 TB DR2000v license                                                       | Enclosure Licenses for DR4000.         2           DR2000V Licenses for DR4000.         32           Entitlement ID         10           Uf4ppemdqpWww8enLBh80zq_Frank_0_Sun         Fa0VIn0D615fkgl0gAEKg8Ro_Frank_0_Sun                                                                                         | <ul> <li>?</li> <li>Status</li> <li>✓</li> </ul>                                                                                                    |
| Regist<br>Numb<br>1<br>31<br>31.1 | ered License(s)<br>er of Enclosure License<br>er of DR2000v License<br>Expiration Day<br>N/A<br>N/A<br>N/A | es Installed: 1 Maximum I<br>Is Installed: 4 Maximum I<br>Description<br>9TB storage enclosure<br>license<br>One 2TB DR2000V license<br>One 2TB DR2000V license                             | Enclosure Licenses for DR4000         2           RR2000v Licenses for DR4000         32           Entitlement ID         1           Uf4ppemdapWww8enLBh802a_Frank_0_Sun         Fa0VIn0D615lkgl0gAEKg6Ro_Frank_0_Sun           DaDerwidmWvR90vLKkybTErm_Frank_0_Sun         ADerwidmWvR90vLKkybTErm_Frank_0_Sun | <ul> <li>?</li> <li>?</li> <li>Status</li> <li>✓</li> <li>✓</li> <li>✓</li> <li>✓</li> </ul>                                                        |
| Regist<br>Numb<br>1<br>31.1<br>22 | ered License(s)<br>er of Enclosure License<br>er of DR2000V License<br>N/A<br>N/A<br>N/A<br>N/A<br>N/A     | es Installed: 1 Maximum I<br>Installed: 4 Maximum I<br>Other Strategy and the second<br>of the second second second second second<br>One 2TB DR2000V license<br>Two 1TB DR2000V<br>licenses | inclosure Licenses for DR4000.2<br>R72000V. Licenses for DR4000.32<br>Entitlement ID<br>Uf4ppemdqpWws6en.EBi902q_Frank_0_Sun<br>ADBFvbufnWyR90vJKAybTem_Frank_0_Sun<br>RW02brol1TRNVF0I51FkHWScm_Frank_0_Sun                                                                                                    | <ul> <li>?</li> <li>?</li> <li>Status</li> <li>✓</li> <li>✓</li> <li>✓</li> <li>✓</li> <li>✓</li> <li>✓</li> <li>✓</li> <li>✓</li> <li>✓</li> </ul> |

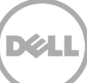

3. 特定の Hyper-V プラットフォーム用の DR2000v インストールパッケージ(.ZIP ファイル)を解凍します。

| 🎉   🕞 👪 = I                                                                                                |                                                             | DR2000v                  |                  |                                              |     |                | _ 🗆 X  |
|----------------------------------------------------------------------------------------------------|-------------------------------------------------------------|--------------------------|------------------|----------------------------------------------|-----|----------------|--------|
| File Home Share                                                                                            | View                                                        |                          |                  |                                              |     |                | ^ 🔞    |
| Copy Paste                                                                                                 | th<br>Move Copy<br>to to to to to to to to to to to to to t | New item ▼ Easy access ▼ | Properties       | Select all<br>Select none<br>Select selectio | n   |                |        |
| Clipboard                                                                                                  | Organize                                                    | New                      | Open             | Select                                       |     |                |        |
| 💽 💿 🔻 🕯 🕨 Tł                                                                                               | his PC → VM Store (Z:) → Downloads → DR2000v                | •                        |                  | · · · · · · · · · · · · · · · · · · ·        | · C | Search DR2000v | م<br>ر |
| 🛧 Favorites 🏻 ^                                                                                            | Name                                                        | Date modified            | Туре             | Size                                         |     |                |        |
| 🔤 Desktop                                                                                                  | DELL_DR2000v-HV2012R2.1TB                                   | 6/30/2014 12:58 PM       | File folder      |                                              |     |                |        |
| 🗼 Downloads                                                                                                | DELL_DR2000v-HV2012R2.1TB                                   | 6/30/2014 12:57 PM       | Compressed (zipp | 974,801 KB                                   |     |                |        |
| This PC  This PC  Counterts  Documents  Downloads  Music  Pictures  Videos  Local Disk (C:)  VM Store (Z:) |                                                             |                          |                  |                                              |     |                |        |
| 2 items   1 item selected                                                                                  |                                                             |                          |                  |                                              |     |                |        |

4. 解凍されたフォルダを参照し、DELL-DR2000v.bat バッチスクリプトを右クリックして 管理者として実行 を選択します。

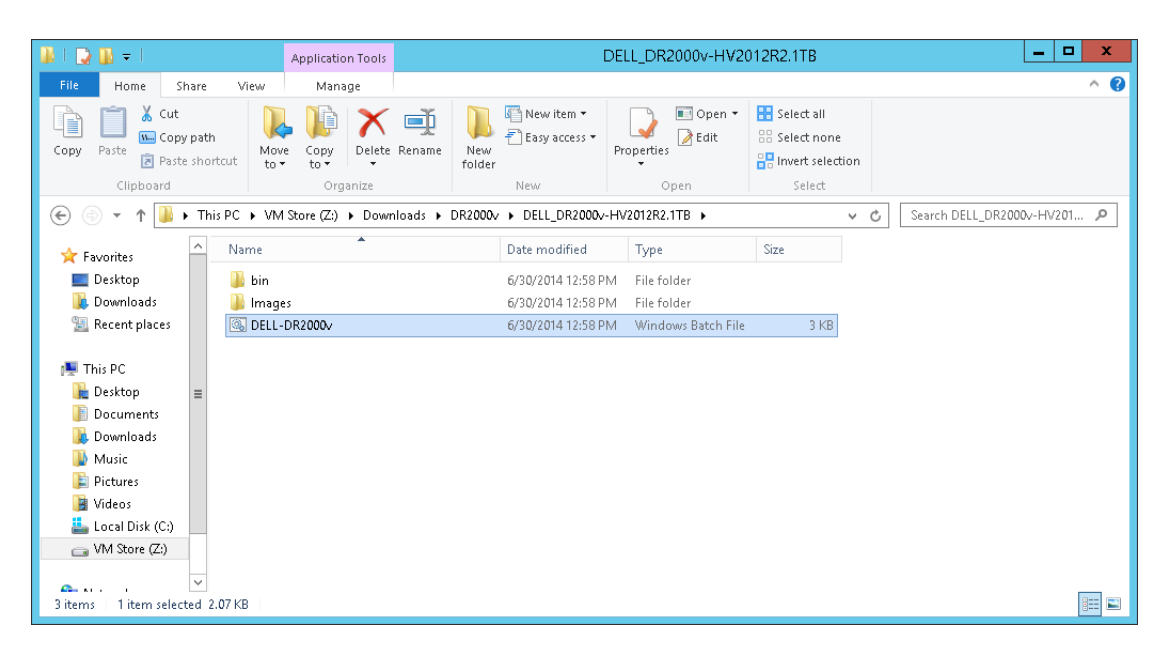

5. ローカル Hyper-V ホストに新しい DR2000v インスタンスをセットアップするには、cmd ウィンドウに「1」と入力して <Enter>を押します。

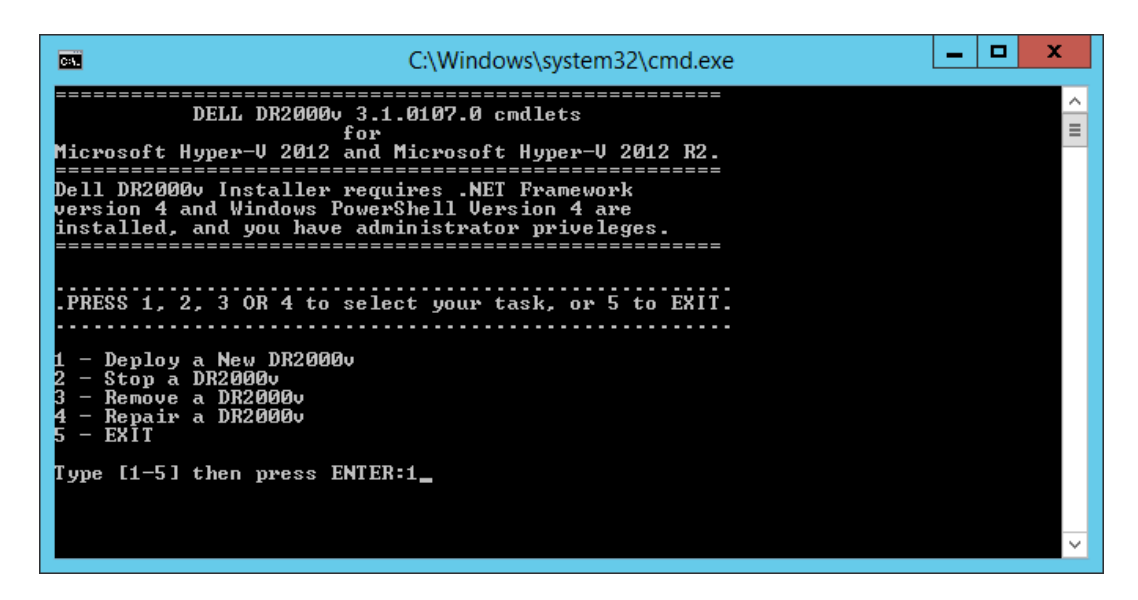

Windows PowerShell ウィンドウが表示され、仮想マシン名の入力を求めます。

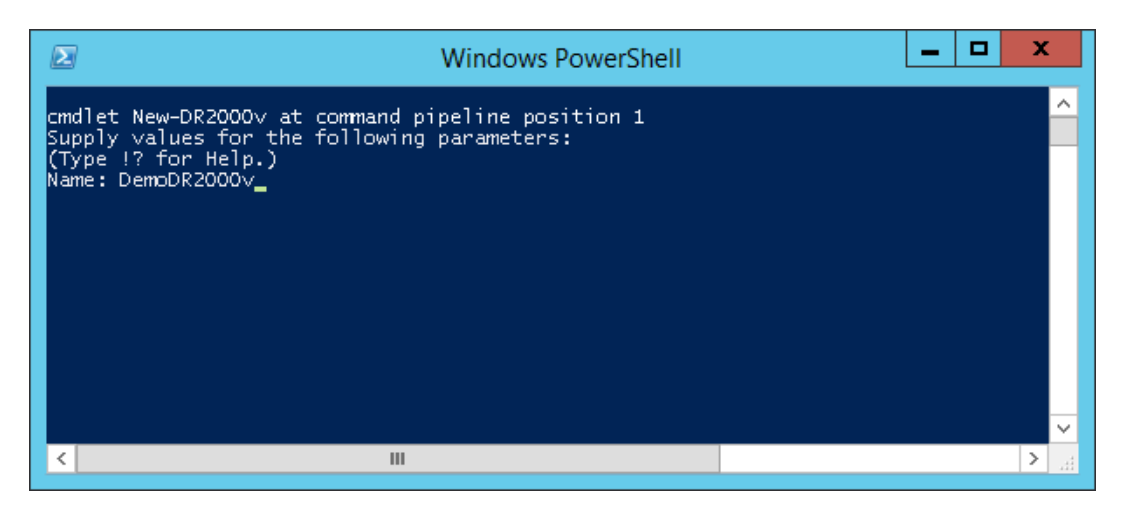

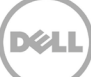

6. DR2000v マシン名を入力し、<Enter> を押します。

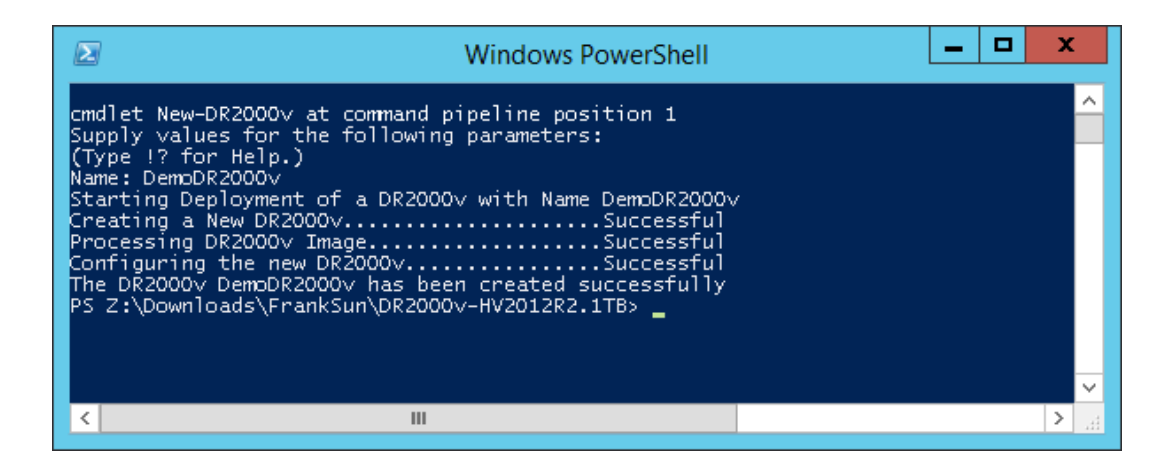

7. PowerShell ウィンドウを終了します。Hyper-V Manager に新しい DR2000v VM が作成されます。

| ALL IN THE REPORT OF THE REPORT OF THE REPOR |                        | Нуре                                    | r-V Manager        |           | _ <b>_</b> ×             |
|----------------------------------------------------------------------------------------------------|------------------------|-----------------------------------------|--------------------|-----------|--------------------------|
| <u>File Action View H</u> elp                                                                                                    |                        |                                         |                    |           |                          |
| 🗢 🔿 🙋 🖬 🚺 🖬                                                                                                    |                        |                                         |                    |           |                          |
| Hyper-V Manager                                                                                                    |                        |                                         |                    |           | Actions                  |
| R710-R3R14U12-W                                                                                                    | Virtual Machines       |                                         |                    |           | R710-R3R14U12-W 🔺 🛆      |
|                                                                                                    | Name                   | State                                   | CPU Usage          | Assign    | New 🕨                    |
|                                                                                                    | DemoDB2000v            | Off                                     |                    |           | 🕞 Import Virtual Machine |
|                                                                                                    | newcmdlet1             | Off                                     |                    |           | 🖆 Hyper-V Settings       |
|                                                                                                    | newcmdlet2             | Running                                 | 0%                 | 8196 N    | 🗱 Virtual Switch Manager |
|                                                                                                    | phani                  | Off                                     |                    |           | 🔬 Virtual SAN Manager    |
|                                                                                                    | BC105-HV2012 1TB       | Bunning                                 | 0%                 | 8196 M    | 💋 Edit Disk              |
|                                                                                                    | test_vm_remote_1       | Off                                     |                    |           | Inspect Disk             |
|                                                                                                    | test_vm_remote_2       | Off                                     |                    |           | Stop Service             |
|                                                                                                    | <                      | Ш                                       |                    |           | X Remove Server          |
|                                                                                                    | Charles sints          |                                         |                    |           | Refresh                  |
|                                                                                                    | Cneckpoints            |                                         |                    |           | View =                   |
|                                                                                                    |                        | The selected virtu                      | ual machine has no | ) checkpo | - Help                   |
|                                                                                                    |                        |                                         |                    |           | DemoDR2000v              |
|                                                                                                    |                        |                                         |                    |           | Sonnect                  |
|                                                                                                    | DemoDR2000v            |                                         |                    |           | Settings                 |
|                                                                                                    |                        |                                         |                    |           | Start                    |
|                                                                                                    | Created                | 5 0 5 0 5 0 5 0 5 0 5 0 5 0 5 0 5 0 5 0 | 20:56 PM           | Clust     | 🐎 Checkpoint             |
|                                                                                                    | Generat                | ion: 1                                  |                    |           | Move                     |
|                                                                                                    | Notes:                 | DELL DR200                              | l0v 3.1.0107.0     |           | Export                   |
|                                                                                                    |                        |                                         |                    |           | T Rename                 |
|                                                                                                    |                        |                                         |                    |           | Delete                   |
|                                                                                                    | Summary Memory Network | king Replication                        |                    |           | Fnable Replication       |
|                                                                                                    | <                      |                                         |                    | >         | Help Y                   |
|                                                                                                    |                        |                                         |                    |           |                          |

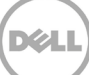

 Action(アクション)パネルで DR2000v VM を選択し、Settings(設定)をクリックします。Settings for [VM\_Name] on [Host]([Host] 上の [VM\_Name] 向けの設定)ダイアログが表示されます。DR2000v NICO および NIC1 を適切な仮想スイッチに割り当て、Apply(適用)をクリックします。

| Settings                                           | for DemoDR2000v on R710-R3R14U12-W                                                                                                    | _ <b>D</b> X           |   |
|----------------------------------------------------|----------------------------------------------------------------------------------------------------|------------------------|---|
| DemoDB2000y                                        | 4 Þ IQ                                                                                                    |                        |   |
| A Handmann                                         |                                                                                                    |                        |   |
| Add Hardware                                       | Vetwork Adapter                                                                                                    | Actions                | - |
| 👰 BIOS                                             | Specify the configuration of the network adapter or remove the network adapter.                                                                  | R710-R3R14U12-W        |   |
| Boot from IDE                                      | Virtual gwitch:                                                                                                    | New                    |   |
| 8196 MB                                            | Vircual Switch deployment II                                                                                                    | Import Virtual Machine |   |
| Processor                                          | VLAN ID                                                                                                    | Linner V Settings      |   |
| 4 Virtual processors                               |                                                                                                    | Insper-visedings       |   |
| Hard Drive                                         | The VLAN identifier specifies the virtual LAN that this virtual machine will use for all<br>network communications through this network adapter. | Virtual Switch Manager |   |
| dr2000v-hv2012r2.1tb_os                            | 2                                                                                                    | Virtual SAN Manager    |   |
| Hard Drive<br>dr2000v-hv2012r2.1tb da              |                                                                                                    | Zana Edit Disk         |   |
| IDE Controller 1                                   | Bandwidth Management                                                                                                    | 💾 Inspect Disk         |   |
| E DemoDR2000v_NIC0                                 | Enable bandwidth management                                                                                                    | Stop Service           |   |
| Hardware Acceleration                              | Specify how this network adapter utilizes network bandwidth. Both Minimum                                                                        | — 🗙 Remove Server      |   |
| Advanced Features                                  | Bandwidth and Maximum Bandwidth are measured in Megabits per second.                                                                             | 🕞 🗔 Refresh            |   |
| DemoDR2000v_NIC1                                   | Minimum bandwidth: 0 Mbps                                                                                                    | View                   | • |
| Virtual Switch deployment II Hardware acceleration | Maximum bandwidth: 0 Mbps                                                                                                    | 🕐 Help                 |   |
| Advanced Features                                  | To leave the minimum or maximum unrestricted, specify 0 as the value.                                                                            | D                      |   |
| 7 COM 1                                            |                                                                                                    |                        |   |
| None                                               | To remove the network adapter from this virtual machine, click Remove.                                                                           | Connect                |   |
| None                                               | Remove                                                                                                    | Settings               |   |
| Diskette Drive                                     | Use a legacy network adapter instead of this network adapter to perform a                                                                        | - Help                 |   |
| A Management                                       | network-based installation of the guest operating system or when integration<br>services are not installed in the guest operating system.        | -                      |   |
| I Name                                             |                                                                                                    |                        |   |
| DemoDR2000v                                        |                                                                                                    |                        |   |
| Some services offered                              |                                                                                                    |                        |   |
| 📓 Checkpoint File Location 🛛 🗹                     |                                                                                                    |                        |   |
|                                                    | QK Cancel Apply                                                                                                    |                        |   |
|                                                    |                                                                                                    | >                      |   |
|                                                    |                                                                                                    |                        |   |
|                                                    |                                                                                                    |                        | _ |

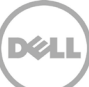

9. DR2000v VM を選択し、Action(アクション)メニューで Start(開始)を選択します。(または、選択した VM を 右クリックして Start(開始)を選択します。)

| 100    |        |      |       |       |        |         |   |          |             |             |         | Нуре             | er-V Manage     | er         |          |                        | - |   | x   |
|--------|--------|------|-------|-------|--------|---------|---|----------|-------------|-------------|---------|------------------|-----------------|------------|----------|------------------------|---|---|-----|
| File   | Act    | ior  | ۱     | /iew  | He     | lp      |   |          |             |             |         |                  |                 |            |          |                        |   |   |     |
|        |        | C    | onr   | ect   |        |         |   |          |             |             |         |                  |                 |            |          |                        |   |   |     |
| III H  |        | s    | ettir | ıgs   |        |         |   |          |             |             | _       |                  |                 |            | Act      | tions                  |   |   |     |
|        |        | S    | tart  |       |        |         |   |          | rtual Ma    | chines      |         |                  |                 |            | R7       | /10-R3R14U12-W         |   |   | • ^ |
|        |        | c    | hec   | kpoir | nt     |         |   |          | me          | •           |         | State            | CPU Usage       | Assign     |          | New                    |   | , | •   |
|        |        | N    | love  |       |        |         |   |          | - 20893     | າດດຸມ       |         | Off              |                 |            |          | Import Virtual Machine |   |   |     |
|        |        | E    | хро   | t     |        |         |   |          | newcmdlet   | 1000        |         | Off              |                 |            | <u>_</u> | Hyper-V Settings       |   |   | -   |
|        |        | R    | ena   | me    |        |         |   |          | newcmdlet   | 2           |         | Running          | 1%              | 8196 №     | e.       | Virtual Switch Manager |   |   |     |
|        |        | D    | elet  | e     |        |         |   |          | phani       |             |         | Off              |                 |            |          | Virtual SAN Manager    |   |   |     |
|        |        | E    | nab   | le Re | plicat | tion    |   |          | - phani_101 | 012178      |         | Off              | 0 %             | 0196 k     |          | Edit Disk              |   |   | -   |
|        |        | н    | lelp  |       |        |         |   |          | test_vm_re  | mote_1      |         | Off              | 0 %             | 013018     |          | Inspect Disk           |   |   |     |
|        |        |      |       |       |        |         | Т |          | test_vm_re  | mote_2      |         | Off              |                 |            |          | Stop Service           |   |   | -   |
|        |        |      |       |       |        |         |   | <        |             |             |         | ш                |                 |            | x        | Remove Server          |   |   |     |
|        |        |      |       |       |        |         |   |          |             | •           | _       |                  |                 |            | a        | Refresh                |   |   |     |
|        |        |      |       |       |        |         |   | <u> </u> | пескроп     | ts          |         |                  |                 |            | -        | View                   |   | 1 | • = |
|        |        |      |       |       |        |         |   |          |             |             | Т       | he selected virt | ual machine has | no checkpo | 2        | Help                   |   |   | -   |
|        |        |      |       |       |        |         |   |          |             |             |         |                  |                 |            |          |                        |   |   |     |
|        |        |      |       |       |        |         |   |          |             |             |         |                  |                 |            |          | emoDR2000V             |   |   |     |
|        |        |      |       |       |        |         |   | D        | amoDP       | 000         |         |                  |                 |            |          | Connect                |   |   | -   |
|        |        |      |       |       |        |         |   | -        | CINODIC     |             |         |                  |                 |            |          | Settings               |   |   | -   |
|        |        |      |       |       |        |         |   | [        |             | Creat       | ed:     | 6/25/2014 4      | :20:56 PM       | Clust      | <b>9</b> | Start                  |   |   | -   |
|        |        |      |       |       |        |         |   |          |             | Versi       | on:     | 5.0              |                 |            |          | Checkpoint             |   |   | -   |
|        |        |      |       |       |        |         |   |          |             | Gener       | ration  | 1:1<br>DELL DE20 | 0 01 0107 0     |            |          | Move                   |   |   |     |
|        |        |      |       |       |        |         |   |          |             | Notes       |         | DELL DR20        | JUV 3.1.UTU7.U  |            | -        | Export                 |   |   |     |
|        |        |      |       |       |        |         |   |          |             |             |         |                  |                 |            |          | Rename                 |   |   |     |
|        |        |      |       |       |        |         |   | 5        | ummary M    | ernory Nets | working | g Replication    |                 |            | ×        | Delete                 |   |   |     |
|        |        |      |       |       |        |         |   |          |             |             |         |                  |                 |            | 1        | Enable Replication     |   |   | _   |
| Starte | he ce  |      | tad   | virtu | al m   | achine  |   | ×        |             |             |         |                  |                 | /          | 2        | Heln                   |   |   | Ŷ   |
| Starts | ine se | erec | ea    | virtu | a m    | acrime. |   |          |             |             |         |                  |                 |            |          |                        |   |   |     |

10. Action(アクション)メニューで Connect(接続)を選択します。(または、VM を右クリックして Connect(接続)を選択 します。)コンソールウィンドウが開きます。仮想マシンがすべてのモジュールを抽出して自動的にインストールします。 この処理には最大 45 分かかる場合があり、システムが数回自動的に再起動します。

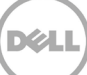

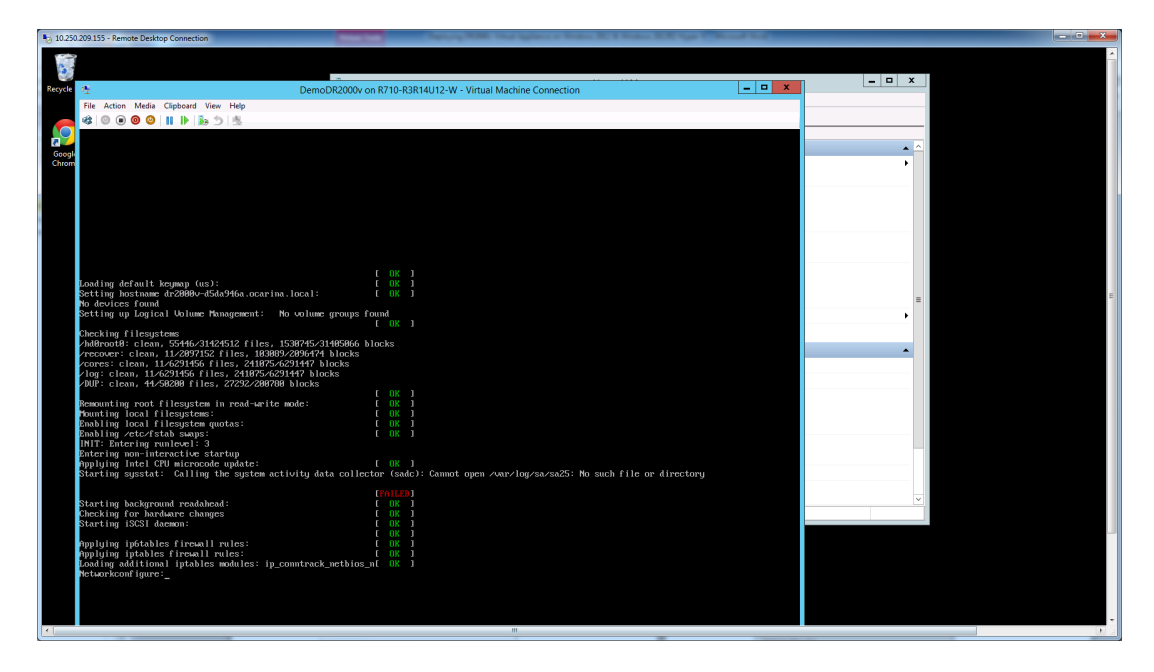

画面に FAILED (失敗) メッセージがいくつか表示される場合がありますが、仮想マシンはデフォルトで、IP を自動で取得 するために DHCP サーバーを探すことから、これは正常であり、予期される動作です。

| ction Media Clipboard                             | DemoDR2000 on R710-R3R14U12-W - Virtual Machine Connection                                                                                                    | _ <b>D</b> X                                                                                                    |                                                                                                    |
|---------------------------------------------------|----------------------------------------------------------------------------------------------------|----------------------------------------------------------------------------------------------------|----------------------------------------------------------------------------------------------------|
| ction Media Clipboard<br>O O I I                  | Ver Hop<br><u>3a</u> 1 (2)<br>SJ 100720,55203<br>Component toof found. Attempting install.<br>33                                                                                                    | X                                                                                                    |                                                                                                    |
|                                                   | 3131877.4.52503<br>STRIBT? A.52503<br>Content of cond. Attempting install.<br>33                                                                                                    |                                                                                                    |                                                                                                    |
| d version:<br>:<br>ent index:<br>ent name:<br>al: | 13 J 15<br>J 1807, J. S2503<br>Component Nut found. Attempting install.<br>33                                                                                                    |                                                                                                    |                                                                                                    |
| d version:<br>:<br>ent index:<br>ent name:<br>al: | 318187.8.25383                                                                                                    |                                                                                                    |                                                                                                    |
| :<br>ent index:<br>ent name:<br>al:               | Component not found. Attempting install.                                                                                                    |                                                                                                    |                                                                                                    |
| ent index:<br>ent name:<br>al:                    |                                                                                                    |                                                                                                    |                                                                                                    |
| ent name:                                         |                                                                                                    |                                                                                                    |                                                                                                    |
| a1.                                               | Ucarina Libs                                                                                                    | - ^                                                                                                    |                                                                                                    |
|                                                   | false                                                                                                    |                                                                                                    |                                                                                                    |
| led version:                                      |                                                                                                    |                                                                                                    |                                                                                                    |
| d version:                                        | 310107.0.52583                                                                                                    |                                                                                                    |                                                                                                    |
|                                                   | Component not found. Httempling install.                                                                                                    |                                                                                                    |                                                                                                    |
| ent index:                                        | 34                                                                                                    |                                                                                                    |                                                                                                    |
| ent name:                                         | Ocarina shttpd                                                                                                    |                                                                                                    |                                                                                                    |
| al:                                               | false                                                                                                    |                                                                                                    |                                                                                                    |
| led version:                                      |                                                                                                    |                                                                                                    |                                                                                                    |
| d version:                                        | 310107.0.52583                                                                                                    |                                                                                                    |                                                                                                    |
|                                                   | component not round. Attempting install.                                                                                                    |                                                                                                    |                                                                                                    |
| ent index:                                        | 35                                                                                                    |                                                                                                    |                                                                                                    |
| ent name:                                         | Ocarina Monitor                                                                                                    |                                                                                                    |                                                                                                    |
| al:                                               | false                                                                                                    | =                                                                                                    |                                                                                                    |
| led version:                                      |                                                                                                    |                                                                                                    |                                                                                                    |
| d version:                                        | 310107.0.52503                                                                                                    | ,                                                                                                    |                                                                                                    |
|                                                   | Component not Found. Attempting install.                                                                                                    |                                                                                                    |                                                                                                    |
| ent index:                                        | 36                                                                                                    |                                                                                                    |                                                                                                    |
| ent name:                                         | Ocarina retool                                                                                                    |                                                                                                    |                                                                                                    |
| al:                                               | false                                                                                                    |                                                                                                    |                                                                                                    |
| led version:                                      |                                                                                                    |                                                                                                    |                                                                                                    |
| d version:                                        | 318187.0.52583                                                                                                    |                                                                                                    |                                                                                                    |
|                                                   | component not round. Attempting instart.                                                                                                    |                                                                                                    |                                                                                                    |
| ent index:                                        | 37                                                                                                    |                                                                                                    |                                                                                                    |
| ent name:                                         | OFSD UFS                                                                                                    |                                                                                                    |                                                                                                    |
| al:                                               | false                                                                                                    |                                                                                                    |                                                                                                    |
| led version:                                      |                                                                                                    |                                                                                                    |                                                                                                    |
| d version:                                        | 310107.0.52503                                                                                                    |                                                                                                    |                                                                                                    |
|                                                   | component not round. Accoupting instant.                                                                                                    |                                                                                                    |                                                                                                    |
| ent index:                                        | 38                                                                                                    |                                                                                                    |                                                                                                    |
| ent name:                                         | Ocarina post                                                                                                    | v                                                                                                    |                                                                                                    |
| al:                                               | false                                                                                                    |                                                                                                    |                                                                                                    |
| led version:                                      | 0.010109 0 20200                                                                                                    |                                                                                                    |                                                                                                    |
| d version:                                        | 310107.0.52503                                                                                                    |                                                                                                    |                                                                                                    |
|                                                   | en index:<br>en index:<br>en index:<br>ed version:<br>ed version: | Action     Component wot found, Attempting install.       or insome:     94       or insome:     1518       of some:     96       of some:     96       of some:     973       of some:     973       of some:     973       of some:     98       of some:     98       of some:     98       of some:     98       of some:     98       of some:     98       of some:     98       of some:     98       of some:     9 | ni indez: 3<br>ni indez: 3<br>ni in |

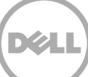

## 2.1 DR2000v の初期セットアップと設定

11. インストールの完了後、次の資格情報を使用して DR2000v 仮想マシンにログオンします。

ユーザー名: Administrator、パスワード: St0r@ge!

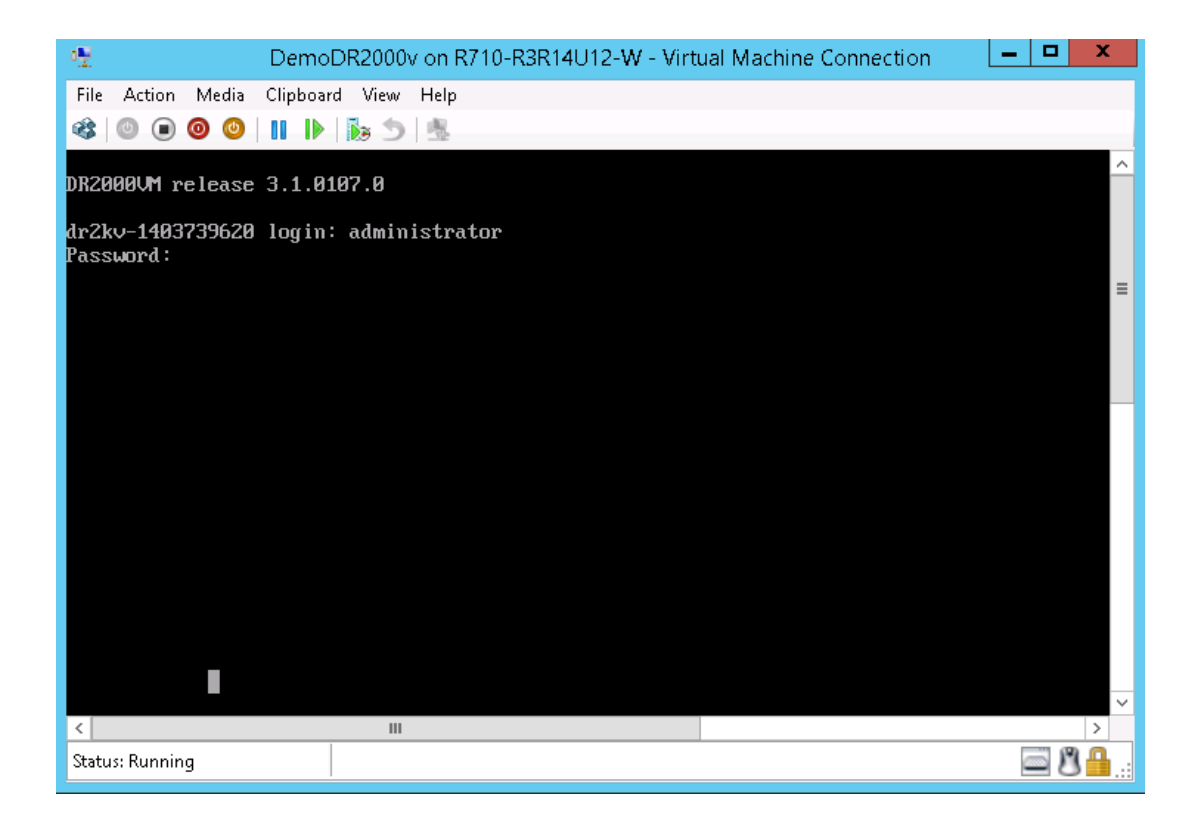

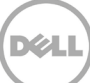

12. 初期システム設定ウィザードに進むには、yes と入力します。

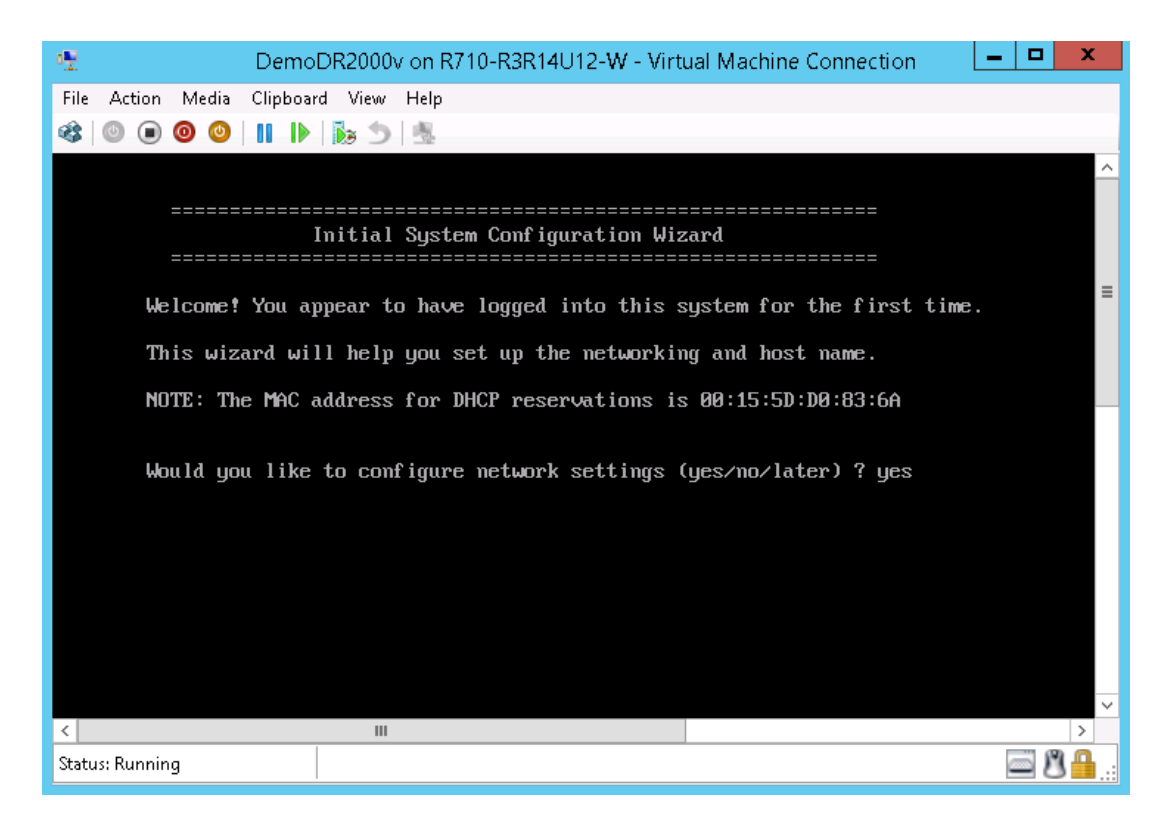

13. プロンプトに従って、必要なエントリのすべてを設定し、構成設定を確認します。静的設定を使用する場合は、すべての エントリを手動で入力する必要があります。

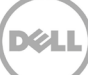

DHCP を使用する:

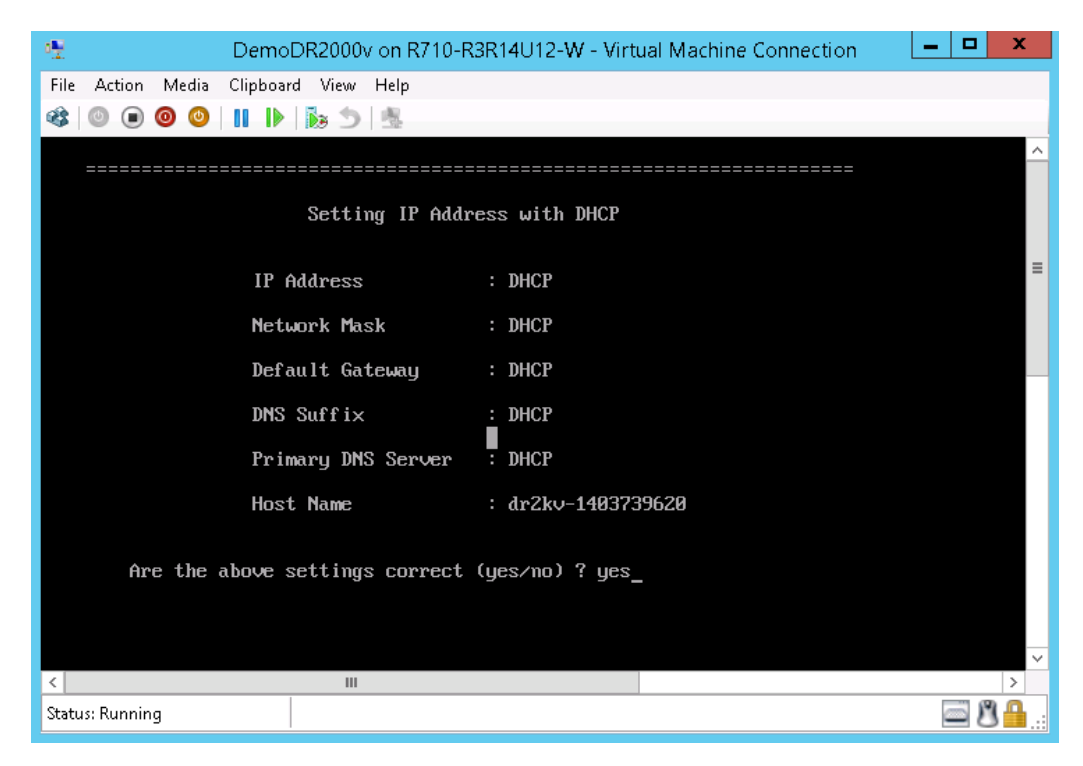

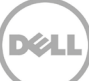

静的 IP を使用する:

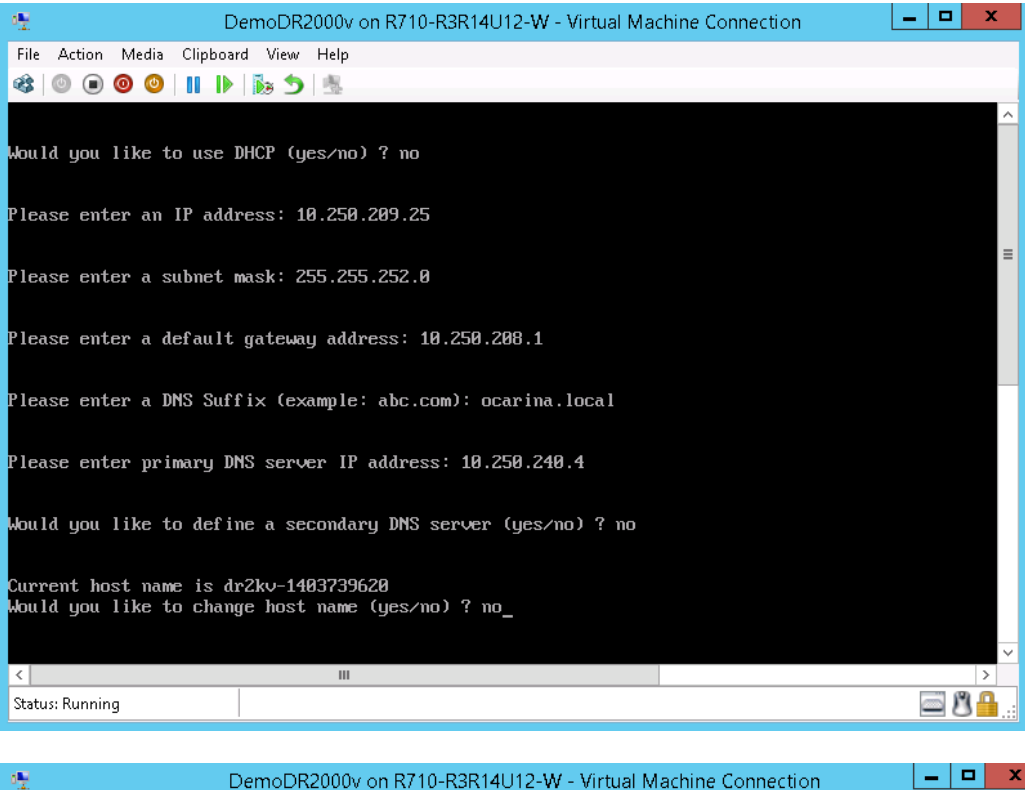

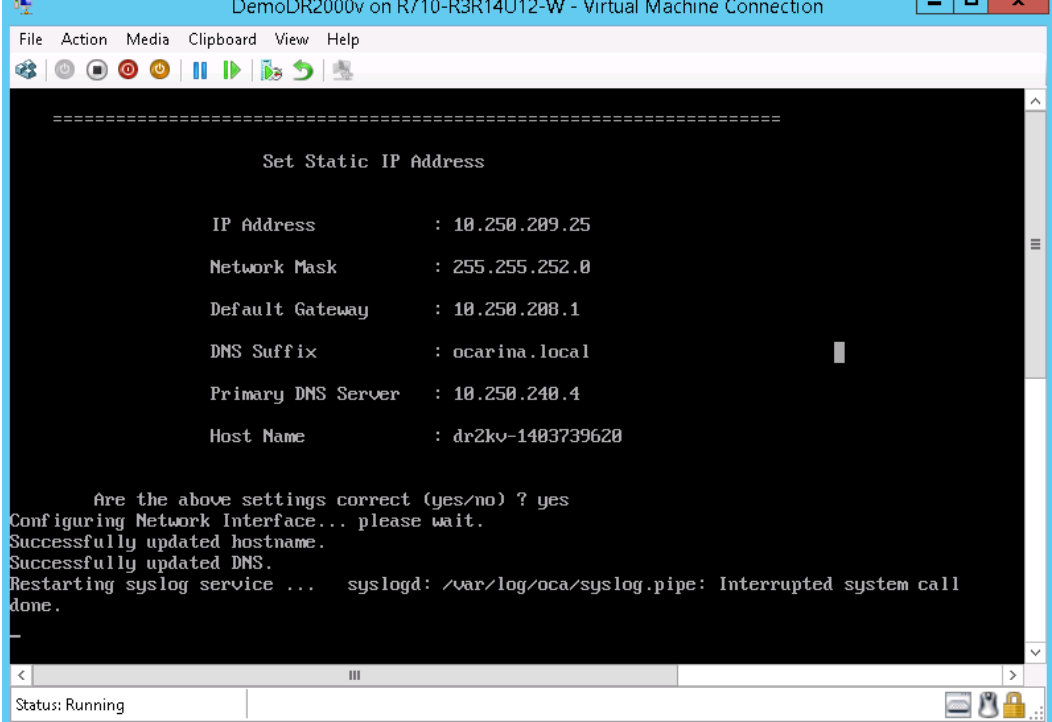

VM は、VM を管理することになる物理 DR Series システムへの登録プロセスを含む初期設定を実行します。これには 完了に最大 10 分かかる場合があります。デルに DR2000v を登録するオプションも提供されます。このプロセスは、 次のスクリーンショットで説明されています。

| 😤 DemoDR2000v on R710-R3R14U12-W - Virtual Machine Connection                   | - |     | x           |
|---------------------------------------------------------------------------------|---|-----|-------------|
| File Action Media Clipboard View Help                                           |   |     |             |
| 🕸   💿 💿 💿   🔢   🏷   🏂                                                           |   |     |             |
|                                                                                 |   |     | ^           |
| DR2000v Registration                                                            |   |     |             |
|                                                                                 |   |     |             |
| This DR2000v needs to register with a DR4000/DR4100/DR6000<br>series appliance. |   |     |             |
| Would you like to register your DR2000v (yes/no/later) ? yes_                   |   |     | =           |
|                                                                                 |   |     |             |
|                                                                                 |   |     |             |
|                                                                                 |   |     |             |
|                                                                                 |   |     |             |
|                                                                                 |   |     |             |
|                                                                                 |   |     |             |
|                                                                                 |   |     |             |
|                                                                                 |   |     |             |
|                                                                                 |   |     |             |
|                                                                                 |   |     |             |
|                                                                                 |   |     | ~           |
|                                                                                 |   |     | >           |
| Status: Running                                                                 | 0 | - C | <u>  🔒:</u> |

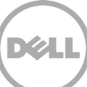

| 12 DemoDR2000v on R710-R3R14U12-W - Virtual Machine Connection               | _ <b>D</b> X |
|------------------------------------------------------------------------------|--------------|
| File Action Media Clipboard View Help                                        |              |
| 🕸   💿 💿 💿   🔢   🏷   🏂                                                        |              |
|                                                                              | ^            |
| DR2000v Registration                                                         |              |
|                                                                              |              |
| This DR2000v needs to register with a DR4000/DR4100/DR6000 series appliance. | _            |
| Would you like to register your DR2000v (yes/no/later) ? yes                 | =            |
| Please enter DR appliance IP address: 10.250.241.31                          |              |
| Please enter Administrator name(optional): administrator                     |              |
| Please enter Administrator email address(optional): frank_g_sun@dell.com     |              |
| Please enter company name(optional): Dell                                    |              |
| Please enter comments if any(optional): testing_                             | ~            |
| ۲ III                                                                        | >            |
| Status: Running                                                              | <u> </u>     |

| 👻 DemoD                          | R2000v on R710-R3 | R14U12-W - Virtual Mac | chine Connection | - 🗆 X    |
|----------------------------------|-------------------|------------------------|------------------|----------|
| File Action Media Clipboard View | v Help            |                        |                  |          |
| 🕸   🔍 🔍 🞯 🔘   🛛   🕨   🍡          |                   |                        |                  |          |
|                                  |                   |                        | ===              | ^        |
| I                                | egistering DR200  | 10v                    |                  |          |
|                                  | ================= |                        | ===              |          |
|                                  |                   |                        |                  |          |
| DR Appliance                     | IP Address :      | 10.250.241.31          |                  | =        |
| Administrato                     | r Name :          | administrator          |                  |          |
| Administrato                     | r Email :         | frank_g_sun@dell.co    | m                |          |
| Company Name                     |                   | Dell                   |                  |          |
| Comments                         |                   | testing                |                  |          |
| Would you like to co             | ntinue (yes/no/)  | later) ? yes           |                  |          |
|                                  |                   |                        |                  |          |
|                                  |                   |                        |                  |          |
|                                  |                   |                        |                  |          |
|                                  |                   |                        |                  |          |
|                                  |                   |                        |                  | _        |
| <                                | Ш                 |                        |                  | >        |
| Status: Running                  |                   |                        | ·                | <u> </u> |

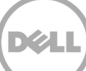

| 🐏 DemoDR2000v on R71                                                                               | D-R3R14U12-W - Virtual Machine Connection | - • ×     |  |  |  |  |
|----------------------------------------------------------------------------------------------------|-------------------------------------------|-----------|--|--|--|--|
| File Action Media Clipboard View Help                                                              |                                           |           |  |  |  |  |
| 🕸   🔍 🖲 🕲 🕲   🔢   🏷 🏂   🐁                                                                          |                                           |           |  |  |  |  |
|                                                                                                    |                                           | ^         |  |  |  |  |
| Registering D                                                                                      | R2000v                                    |           |  |  |  |  |
|                                                                                                    |                                           |           |  |  |  |  |
|                                                                                                    |                                           |           |  |  |  |  |
| DR Appliance IP Address                                                                            | : 10.250.241.31                           | ≡         |  |  |  |  |
| Administrator Name                                                                                 | : administrator                           |           |  |  |  |  |
| Administrator Email                                                                                | : frank_g_sun@dell.com                    |           |  |  |  |  |
| Company Name                                                                                       | : Dell                                    |           |  |  |  |  |
| Comments                                                                                           | : testing                                 |           |  |  |  |  |
| Would you like to continue (yes/no/later) ? yes                                                    |                                           |           |  |  |  |  |
| DR2000v registered successfully.<br>Total alert messages : 0<br>administrator0dr2kv-1403739620 > _ |                                           |           |  |  |  |  |
|                                                                                                    |                                           |           |  |  |  |  |
| 5                                                                                                  |                                           | ×         |  |  |  |  |
| Status: Running                                                                                    |                                           | <b>₿₿</b> |  |  |  |  |

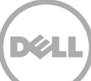

14. 仮想システムの IP アドレスがわからない場合は、コマンド network-show | more を実行して bond0 の IP アドレ スをメモします。次の例では、このアドレスは 10.250.209.25 です。

| 📲 DemoD                                                                                                    | R2000v on R710-R3R14U12-W - Virtual Machine Connection | _ 🗆 X      |
|----------------------------------------------------------------------------------------------------|--------------------------------------------------------|------------|
| File Action Media Clipboard Vie                                                                                                    | w Help                                                 |            |
| 🕸 🔘 🗩 🞯 🕲 📗 🕨 🎼                                                                                                    | 5 愚                                                    |            |
| administrator@dr2kv-1403739                                                                                                    | 620 > networkshow ¦ more                               | ^          |
| Device                                                                                                    | : bond0                                                |            |
| Enabled                                                                                                    | : yes                                                  |            |
| Link                                                                                                    | : yes                                                  |            |
| Boot protocol                                                                                                    | : static                                               |            |
| IP Addr                                                                                                    | : 10.250.209.25                                        |            |
| Netmask                                                                                                    | : 255.255.252.0                                        |            |
| Gateway                                                                                                    | : 10.250.208.1                                         |            |
| MAC Addr                                                                                                    | : 00:15:5D:D0:83:6A                                    |            |
| MTU                                                                                                    | : 1500                                                 |            |
| Bonding options                                                                                                    | : "mode=balance-tlb_miimon=100_xmit_hash_policy=2"     |            |
| Member Interface                                                                                                    | : ethØ,eth1                                            |            |
| Interface name                                                                                                    | : dr2kv-1403739620.ocarina.local                       |            |
| ethu MAC                                                                                                    | : 00:15:5U:D0:83:6A                                    |            |
| ethu Max Speed                                                                                                    |                                                        |            |
| ethu Speed                                                                                                    | : Unknown                                              | ≡          |
| ethe Juplex                                                                                                    | : UNKNOWN<br>. 00.45.55.00.00.00                       |            |
| ethi May Speed                                                                                                    | · Unimorm                                              |            |
| ethi Speed                                                                                                    |                                                        |            |
| ethi Dupley                                                                                                    |                                                        |            |
| ethi bupiex                                                                                                    |                                                        |            |
| DNS Suffix                                                                                                    | : ocarina local                                        | _          |
| Primaru Nameserver                                                                                                    | : 10 250 240 4                                         |            |
| administrator@dr2ku-1403739                                                                                                    | 620 >                                                  |            |
| talling first of a content of the second second sec |                                                        | ~          |
| <                                                                                                    | III                                                    | >          |
| Status: Running                                                                                                    |                                                        | <u>ا 8</u> |
|                                                                                                    |                                                        |            |

15. この bond0 IP アドレスを使用して、次の資格情報で GUI DR2000v にアクセスします。 administrator/St0r@ge!

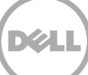

### 2.3 **物理** DR Series システムへの DR2000v の登録

16. Customer Registration and Notification (カスタマー登録と通知)ページで登録情報を入力してから Confirm (確認)をクリックします。この手順は、取り付けられているすべての DR Series システムで行うことをお勧めします。

- 0 X 😁 DR2000v - dr2kv-140052358 🗙 📃 ← → C 🛛 C C 
C 
C 
C 
C 
C 
C 
C 
C 
C 
C 
C 
C 
C 
C 
C 
C 
C 
C 
C 
C 
C 
C 
C 
C 
C 
C 
C 
C 
C 
C 
C 
C 
C 
C 
C 
C 
C 
C 
C 
C 
C 
C 
C 
C 
C 
C 
C 
C 
C 
C 
C 
C 
C 
C 
C 
C 
C 
C 
C 
C 
C 
C 
C 
C 
C 
C 
C 
C 
C 
C 
C 
C 
C 
C 
C 
C 
C 
C 
C 
C 
C 
C 
C 
C 
C 
C 
C 
C 
C 
C 
C 
C 
C 
C 
C 
C 
C 
C 
C 
C 
C 
C 
C 
C 
C 
C 
C 
C 
C 
C 
C 
C 
C 
C 
C 
C 
C 
C 
C 
C 
C 
C 
C 
C 
C 
C 
C 
C 
C 
C 
C 
C 
C 
C 
C 
C 
C 
C 
C 
C 
C 
C 
C 
C 
C 
C 
C 
C 
C 
C 
C 
C 
C 
C 
C 
C 
C 
C 
C 
C 
C 
C 
C 
C 
C 
C 
C 
C 
C 
C 
C 
C 
C 
C 
C 
C 
C 
C 
C 
C 
C 
C 
C 
C 
C 
C 
C 
C 
C 
C 
C 
C 
C 
C 
C 
C 
C 
C 
C 
C 
C 
C 
< ☆ 〓 DELL DR2000v **Customer Registration and Notification** Settings This machine is capable of sending email to you when important information regarding the DR2000v is available. Contact Name: Frank Sun Relay Host: r310-sys-60 ? Email Address: frank\_g\_sun@dell.com ? 🖉 Notify me of DR2000v appliance alerts. Notify me of DR2000y software updates. Notify me of DR2000v daily container status reports. 🕑 Don't show me this again. \*Disclaimer: Dell will not share this information with any third party. Skip Confirm Copyright @ 2011 - 2014 Dell Inc. All rights reserved

23 Microsoft Hyper-V 2012 および Hyper-V 2012 R2 向け Dell™ DR2000v の導入

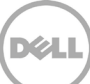

ライセンスが正常にインストールされると、使用可能な最新のソフトウェアアップデートがあるかどうかを確認するための Initial Software Upgrade(初期ソフトウェアアップグレード)ページが表示されます。

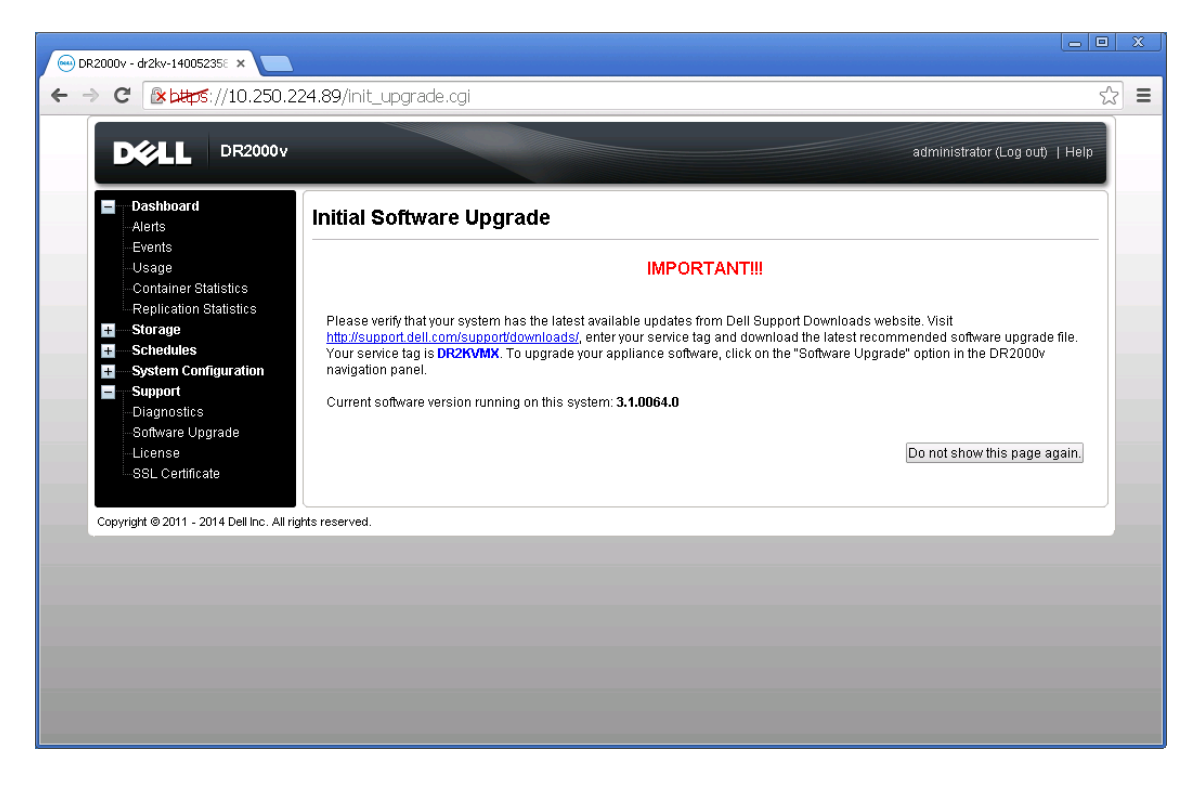

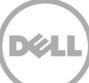

17. 物理 DR Series システムを登録するには、DR2000v GUI にアクセスします。License(ライセンス)ページで Register(登録)をクリックし、物理 DR Series システムの詳細情報を入力します。

| ← → C 🛛 ▲ bttps://10.250.224.                                | 89/licensevm.cgi                                                                                                    | Ś   |  |
|--------------------------------------------------------------|----------------------------------------------------------------------------------------------------|-----|--|
|                                                              | administrator (Log out)   H                                                                                                    | elp |  |
| Dashboard<br>Alerts                                          | icense Regis                                                                                                    | ter |  |
| -Events<br>- Usage<br>- Container Statistics                 | Client Information                                                                                                    |     |  |
| Replication Statistics  Storage Schedules                    | This DR2000v has not registered with a DR4000/DR4100/DR6000 series appliance. Please click on 'Register' link above<br>to register.                                                                                                    |     |  |
| Support Diagnostics Software Upgrade License SSL Certificate | License Status           Description:         DR2000v 30 day(s) Evaluation License           Entitlement ID:         IFIIIjiZJgiTZbaFMZh5Socz[_Frank_G_Sun           Status:         ENABLED           Stat Date:         Mon May 19 18:10:55 2014           En valuation:         YES |     |  |
|                                                              | Register                                                                                                    |     |  |
| Copyright © 2011 - 2014 Dell Inc. All rights                 | P address or hostname of a DR license server.      IP Address/Hostname *: [10.250.241.31      Administrator Name: administrator     Administrator Email: frank_g_sun@dell.com     Company Name: Dell      Comment: lesting      Cancel Registration                                    |     |  |
|                                                              |                                                                                                    |     |  |

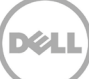

18. 登録が正常に行われたら、次の例にあるように、GUI の Storage(ストレージ) > Clients(クライアント) > DR2000v 下に登録された DR2000v が表示されます。

| Usage       Number of DR2000v Registered: 1 of 1         Container Statistics       Replication Statistics         Storage       outsiner Name         Containers       administrator         drinistrator       dr2kv-1400523585       2 TB         frank_g_sun@dell.com       HKCV6S1-01         Clients       Schedules         System Configuration |        |
|----------------------------------------------------------------------------------------------------|--------|
| Storage       administrator       dr2kv-1400523585       2 TB       frank_g_sun@dell.com       HKCV6S1-01         Containers       Replication       Clients       Schedules       1       Schedules         System Configuration       System Configuration       Schedules       1       1       Schedules                                            | Select |
| Support Diagnostics Software Upgrade License SSL Certificate                                                                                                    |        |

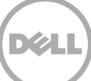

これで、DR2000vの使用準備が整いました(ファームウェアのアップグレードを選択するかどうかは問いません)。

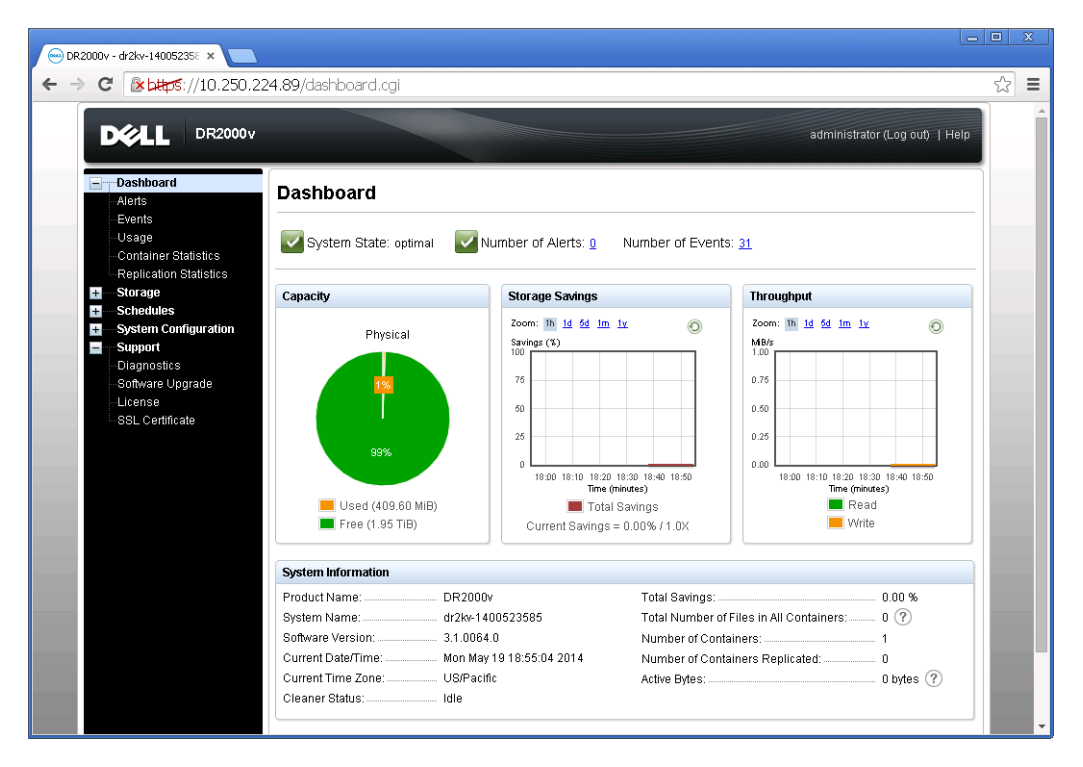

バックアップソリューションを設定するには、お使いのバックアップソフトウェアに適切なホワイトペーパーを参照してください。それらのホワイトペーパーは、次の URL で参照できます。

http://www.dell.com/support/home/us/en/04/product-support/product/powervault-dr2000v

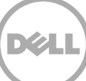

## リモート Hyper-V ホストでの導入

3

**リモート** Hyper-V ホストでの DR2000v の導入手順は、前項で説明した ローカル Hyper-V ホストでの導入に似ています。 異なる点を次の手順で説明します。

前項の手順6で、仮想マシン名を発行するかわりに、<Ctrl+C>を押して PowerShell コマンドレットインタフェースを起動し、 次の手順に従って導入する必要があります。

- 1. 前項の 手順 6 までの手順に従って、Windows PowerShell ウィンドウを起動します。
- 2. Name(名前)を求められたら、<Ctrl+C>を押してバッチスクリプトを終了します。

| Σ                                                           | Windows PowerShell                                                                                                    | _ <b>_</b> × |        |
|-------------------------------------------------------------|----------------------------------------------------------------------------------------------------|--------------|--------|
| cmdlet Na<br>Supply va<br>(Type !?<br>Name: PS<br>PS Z:\Dov | ew-DR2000v at command pipeline position 1<br>alues for the following parameters:<br>for Help.)<br>Z:\Downloads\FrankSun\DR2000v-HV2012R2.1TB><br>wnloads\FrankSun\DR2000v-HV2012R2.1TB> _ |              | ^      |
|                                                             |                                                                                                    |              | $\sim$ |
| <                                                           |                                                                                                    | >            | н      |

3. 使用可能なコマンドレットをリストするには、次のコマンドを実行します。

#### Get-Module -Name DELL-DR2000v

現在のリリースは、次のコマンドレットをサポートします。これらのコマンドレットそれぞれの詳細については、付録 A を参照してください。

- New-DR2000v
- Remove-DR2000v
- Repair-DR2000v
- Stop-DR2000v

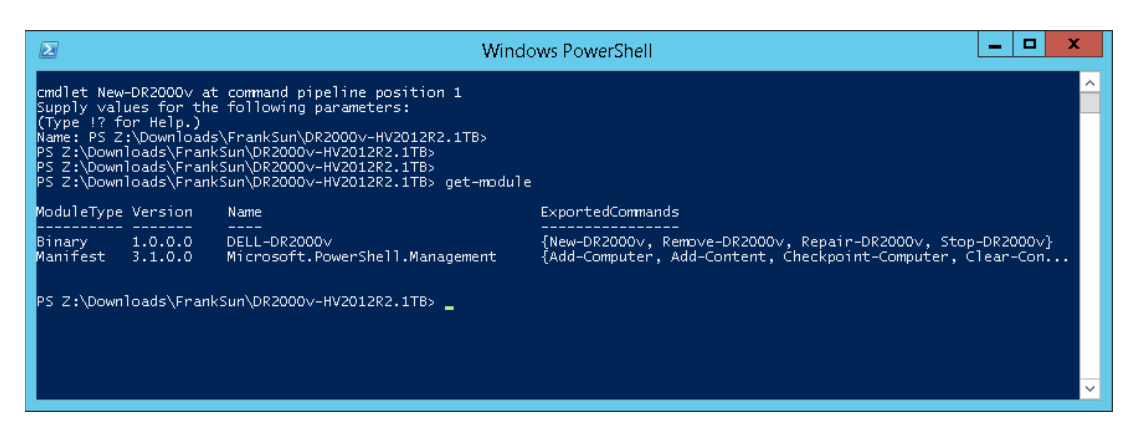

4. 次のコマンドを実行して、リモート Hyper-V ホストに DR2000v を導入します。

New-DR2000v -Name [Name\_of\_DR2000v] -Image [Image\_Path] -ComputerName [Remote\_Hyper-V\_host] -UserName [Hyper-V\_Host\_Admin\_User] -Password [Password]

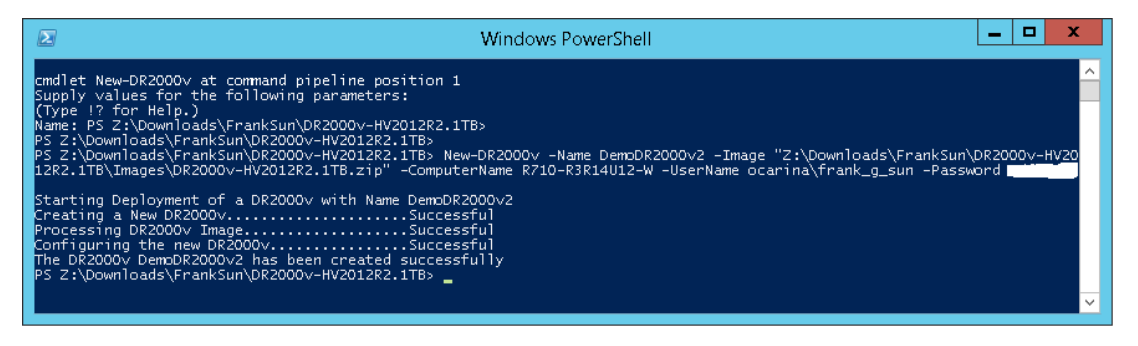

5. 前項の手順7に進み、導入と設定を完了します。

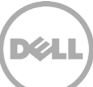

# DR Series システムクリーナのセットアップ

4

通常の操作またはファイル維持ポリシーの結果としてファイルが削除されたシステムコンテナからディスク容量を回復する方法には、スケジュールされたディスク容量再利用操作の実行が推奨されます。

クリーナはアイドル時間に実行されます。お使いのワークフローにアイドル時間が毎日十分にない場合、クリーナをスケジュールして、予定時間にクリーナが強制的に実行されるようにすることを考慮してください。

必要に応じて、次のスクリーンショット例に示されている手順を行って、強制的にクリーナを実行することができます。すべてのバック アップジョブをセットアップした後で、DR Series システムクリーナをスケジュールすることができます。DR Series システムクリーナ は、毎週少なくとも6時間、バックアップが実行されていないとき(通常はバックアップジョブ完了後)に実行する必要があります。

| Ŀ | DR4100<br>EdwinZ-SV                                                                                                    | N-01                                            |                                                                             |        |             | Help   Log out |
|---|----------------------------------------------------------------------------------------------------|-------------------------------------------------|-----------------------------------------------------------------------------|--------|-------------|----------------|
|   | Dashboard<br>Alerts                                                                                                    | Cleaner Scheo                                   | lule                                                                        | Schedu | ile Cleaner | Edit Schedule  |
|   | - Events<br>Health<br>Usage<br>Statistics: Container                                                                                                    | System time zone: US/P<br>Note: When no schedul | acific, Fri Jul 5 05:00:41 2013<br>e is set, the cleaner will run as needed | L      |             |                |
|   | Statistics: Replication                                                                                                    | Day                                             | Start Time                                                                  |        | Stop Time   |                |
| _ | Storage                                                                                                    | Sun                                             |                                                                             |        |             |                |
|   | Replication                                                                                                    | Mon                                             |                                                                             |        | -           |                |
|   | Compression Level                                                                                                    | Tue                                             |                                                                             |        |             |                |
|   | Clients                                                                                                    | Wed                                             |                                                                             |        |             |                |
| - | Schedules                                                                                                    | Thu                                             |                                                                             |        | -           |                |
|   | Replication Schedule                                                                                                    | Fri                                             |                                                                             |        | -           |                |
| Т | Cleaner Schedule                                                                                                    | Sat                                             | -                                                                           |        | -           |                |
|   | System Configuration<br>Networking<br>Active Directory<br>Local Workgroup Users<br>Email Alerts<br>Admin Contact Info<br>Password<br>Email Relay Host<br>Date and Time<br>Support<br>Diagnostics<br>Software Upgrade<br>License |                                                 |                                                                             |        |             |                |

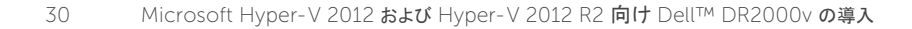

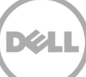

## 重複排除、圧縮、およびパフォーマンスの監視

バックアップジョブの完了後、DR Series システムは、DR Series システムダッシュボードで容量、ストレージ節約率、およびスル ープットを追跡します。この情報は、DR Series システムのメリットを理解するために役立ちます。

メモ:重複排除率は時間の経過とともに増大し、最初のバックアップと比べて 2~4 倍減(節約合計の 25~50%)になることも珍しくありません。完全バックアップジョブが完了するたびに、この比率が増大します。多くの場合、12 週間保持のバックアップジョブでの平均は 15 倍減です。

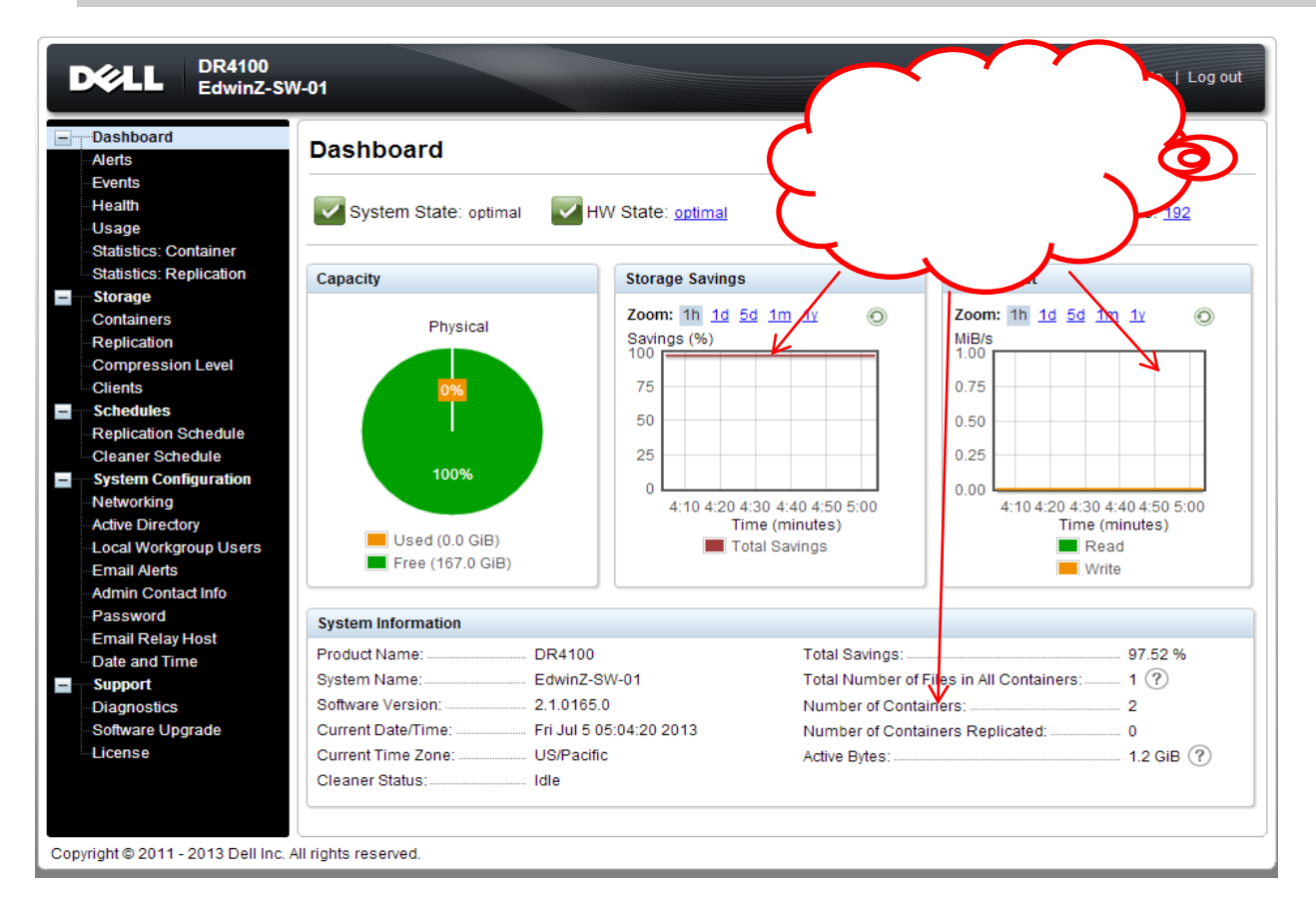

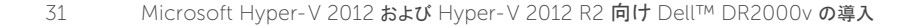

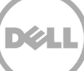

# A サポートされているコマンドレット

本付録では、Hyper-V用DR2000v向けに現在サポートされているコマンドレットについて説明します。これらのコマンドレットは、 次のとおりです。

- New-DR2000v
- Remove-DR2000v
- Repair-DR2000v
- Stop-DR2000v

これらのコマンドレットは、すべてバイナリモジュール DELL-DR2000v.dll および DELL-DR2000v.psd1 に含まれています。 この .dll および .psd1 ファイルは、解凍されたインストールパッケージの「bin」フォルダにあります。

これらのコマンドレットの構文詳細については、次の副項を参照してください。

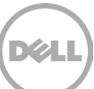

## A.1 コマンドレット: New-DR2000v

目的:

### 新しい DR2000v 仮想マシンを作成します。

### 構文:

New-DR2000v – Name <DR2000v Name> - Image <absolute path to DR2000v Image zip> [-ComputerName <VMHost Name>] [-UserName <username> - Password <password>]

### パラメータ:

- 名前:DR2000v 名を指定します。
- イメージ: DR2000v ベースイメージファイルの UNC パスの場所を指定します。 PowerShell では、これによって UNC パス \$env: DR\_ImagePath が提供されます。例:

New-DR2000v - Name DR2000v-New - Image \$env:DR\_ImagePath

- コンピュータ名: Hyper-V サーバー名、ホスト名、または FQDN を指定します。
- オプションのパラメータです。指定しない場合は、ローカルホスト名が使用されます。
- ユーザー名:ユーザー名を指定します。
  - オプションのパラメータです。指定しない場合、コマンドレットは現在のユーザーコンテキストで実行されます。
- パスワード:パスワードを指定します。
  - オプションのパラメータです。指定しない場合、コマンドレットは現在のユーザーコンテキストで実行されます。

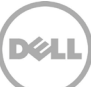

## A.2 コマンドレット: Repair-DR2000v

### 目的:

保存された重複排除データに影響することなく、DR2000v OS を元のファームウェアレベルに復元します。(この操作は、物理 DR Series システムでの Restore Manager の使用に相当します。)

### 構文:

Repair-DR2000v – Name <DR2000v Name> - Image <absolute path to DR2000v Image zip> [-ComputerName <VMHost Name>] [-UserName <username> - Password <password>]

### パラメータ:

- 名前:DR2000v 名を指定します。
- イメージ:DR2000v ベースイメージファイルの UNC パスの場所を指定します。
- コンピュータ名: Hyper-V サーバー名、ホスト名、または FQDN を指定します。
- オプションのパラメータです。指定しない場合は、ローカルホスト名が使用されます。
- ユーザー名:ユーザー名を指定します。
  - オプションのパラメータです。指定しない場合、コマンドレットは現在のユーザーコンテキストで実 行されます。
- パスワード:パスワードを指定します。
  - オプションのパラメータです。指定しない場合、コマンドレットは現在のユーザーコンテキストで実 行されます。

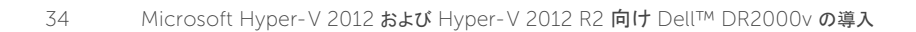

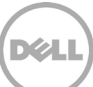

## A.3 コマンドレット: Remove-DR2000v

目的:

### DR2000v 仮想マシンを削除します。

### 構文:

Remove-DR2000v – Name <DR2000v Name> [- ComputerName <VMHost Name>] [- UserName <username> - Password <password>]

### パラメータ:

- 名前:DR2000v 名を指定します。
- コンピュータ名: Hyper-V サーバー名、ホスト名、または FQDN を指定します。
- オプションのパラメータです。指定しない場合は、ローカルホスト名が使用されます。
- ユーザー名:ユーザー名を指定します。
  - オプションのパラメータです。指定しない場合、コマンドレットは現在のユーザーコンテキストで実行されます。
- パスワード:パスワードを指定します。
  - オプションのパラメータです。指定しない場合、コマンドレットは現在のユーザーコンテキストで実行されます。

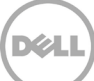

## A.4 コマンドレット:Stop-DR2000v

目的:

### 仮想マシンを正常にシャットダウンします。

### 構文:

Stop-DR2000v – Name <DR2000v Name> [- ComputerName <VMHost Name>] [- UserName <username> - Password <password>]

### パラメータ:

- 名前:DR2000v 名を指定します。
- コンピュータ名: Hyper-V サーバー名、ホスト名、または FQDN を指定します。
- オプションのパラメータです。指定しない場合は、ローカルホスト名が使用されます。
- ユーザー名:ユーザー名を指定します。
  - オプションのパラメータです。指定しない場合、コマンドレットは現在のユーザーコンテキストで実行されます。
- パスワード:パスワードを指定します。
  - オプションのパラメータです。指定しない場合、コマンドレットは現在のユーザーコンテキストで実行されます。

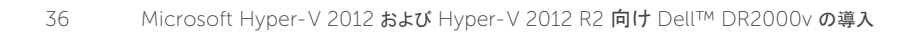

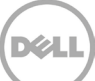